# **CONTROLE DE COLETA DE LATICÍNIOS**

# Cadastro de Fazendas

Acessado em Gerenciamento → Laticínio → Cadastro de Fazendas.

Esta opção é visível quando o campo LATICINIO da tabela EMPRESAS esta com valor 1 (verdadeiro).

Fazenda é a denominação dada para a relação entre um Agente cadastrado como Cliente ou Fornecedor e um ou vários endereços nos quais possuem Inscrições Estaduais próprias.

O controle de coleta de leite é feito então por estas propriedades, denominadas fazenda, entretanto o controle fiscal dos lançamentos de contas a pagar e contas a receber serão geridos pelo cadastro do cliente.

### Localizar

| Imprimir Novo Alterar Exclu | ir Duplicar Anterior Próximo |            |            |
|-----------------------------|------------------------------|------------|------------|
|                             | CADASTRO D                   | E FAZENDAS |            |
| Localizar Cadastro 1        |                              |            |            |
| Fazenda: TODOS              | :                            | 2          |            |
|                             | FAZEN                        | NDAS       |            |
| Fazenda                     | Nome                         | Fantasia   | Logradouro |
|                             |                              |            |            |
|                             | 3                            |            |            |

1. Existem duas abas: Localizar e Cadastro. Na primeira podemos encontar as fazendas já cadastradas, a segunda exibe o formulário com os dados da fazenda selecionada;

2. Campo onde se insere o nome da fazenda para localiza-la, ou em branco ou com a palavra 'TODOS' para buscar todos os registros. Após inserir o nome, basta pressionar a telca <u>Enter</u>;

3. Exibe todas os resultados encontrados. A seleção por duplo click ou pressionando enter leva para a aba Cadastro contendo os dados da seleção.

### Cadastro

| <b>a</b>   |                      | Albanan | ()<br>Fundain |       | • | Defering a |  |  |
|------------|----------------------|---------|---------------|-------|---|------------|--|--|
|            |                      |         |               |       |   |            |  |  |
| Lasting    | CADASTRO DE FAZENDAS |         |               |       |   |            |  |  |
|            | Localizar Cadastro   |         |               |       |   |            |  |  |
| Nome:      |                      |         |               |       |   |            |  |  |
| -Produtor- |                      |         |               |       |   |            |  |  |
| Nome/R     | .S:                  |         |               |       |   |            |  |  |
| Nome E     | antasia.             |         |               |       |   |            |  |  |
| Home re    |                      |         |               |       |   |            |  |  |
| CPF/CNF    | p]:                  |         |               | Tipo: |   |            |  |  |
| Endereço   |                      |         |               |       |   |            |  |  |
|            |                      |         |               |       |   |            |  |  |
|            |                      |         |               |       |   |            |  |  |
|            |                      |         |               |       |   |            |  |  |
|            |                      |         |               |       |   |            |  |  |
|            |                      |         |               |       |   |            |  |  |
|            |                      |         |               |       |   |            |  |  |
|            |                      |         |               |       |   |            |  |  |
|            |                      |         |               |       |   |            |  |  |
|            |                      |         |               |       |   |            |  |  |
|            |                      |         |               |       |   |            |  |  |
|            |                      |         |               |       |   |            |  |  |

Formulário com todos os dados cadastrais da fazenda.

#### **Novo/Alterar**

| 🎲 Cadastro de Fazenda |              |          |
|-----------------------|--------------|----------|
| Nome da Fazenda:      | 0            |          |
| -Produtor 0           |              |          |
| Nome/R.S:             |              |          |
| Nome Fantasia:        |              |          |
| CPF/CNP3:             | Tipo:        | Z Editar |
|                       |              |          |
| Endereço              |              |          |
|                       |              |          |
|                       |              |          |
|                       | <b>(</b>     | 6        |
|                       | San Trocar   | P Editar |
|                       | ⑥ ∑ Cancelar | Salvar   |

1. Campo para inserção ou edição do nome da Fazenda seleionada;

2. Exibe os dados do <u>Produtor</u>, neste caso um cliente ou fornecedor cadastrado no sistema.

3. Botão de **Editar** permite selecionar ou trocar o Produtor selecionando atravéz de uma janela de seleção de agentes.

Last

update: 2018/08/29 intellicash:manuais:contole\_laticinios http://wiki.iws.com.br/doku.php?id=intellicash:manuais:contole\_laticinios&rev=1535549128 14:25

| 谢 D                     | Dados do Produtor |                  |             |  |  |  |  |  |
|-------------------------|-------------------|------------------|-------------|--|--|--|--|--|
| Razão, Fantasia ou CNPJ |                   |                  |             |  |  |  |  |  |
| Tipo                    | Nome/Razâo Social | Apelido/Fantasia | CPF/CNPJ UF |  |  |  |  |  |
|                         |                   | 2                |             |  |  |  |  |  |
|                         |                   |                  |             |  |  |  |  |  |
|                         |                   |                  |             |  |  |  |  |  |
|                         |                   |                  |             |  |  |  |  |  |
|                         |                   |                  |             |  |  |  |  |  |
|                         |                   |                  |             |  |  |  |  |  |
|                         |                   |                  |             |  |  |  |  |  |
| •                       |                   |                  | •           |  |  |  |  |  |
|                         |                   | X Ca             | ncelar 🗸 Ok |  |  |  |  |  |

3.1. Campo para inserir os nome de busca do cliente;

3.2. Lista de Clientes encontrados para ser escolhido.

4. Botão **Trocar** aparece habilitado quando há mais de um endereço cadastrado para o Agente escolhido. Neste caso a Janela de Endereços é exibida com a relação destes, possibilitando a escolha.

| 🎯 Seleção de Ende | ereço 📃 🗖 🗮 🎗                                                                                                    |   |
|-------------------|----------------------------------------------------------------------------------------------------|---|
| DESCRTIPO         | ENDERECO                                                                                                    | - |
| Residencial       | AVENIDA JOSÉ MANOEL PEREIRA, 53 CASA                                                                                                    | 1 |
| Comercial         | RUAA, 111                                                                                                    |   |
|                   |                                                                                                    |   |
|                   |                                                                                                    |   |
|                   |                                                                                                    |   |
|                   |                                                                                                    |   |
|                   |                                                                                                    |   |
|                   |                                                                                                    | 3 |
|                   |                                                                                                    |   |
|                   |                                                                                                    |   |
|                   |                                                                                                    |   |
|                   |                                                                                                    | - |
| < 📃               | E State State Stat |   |
|                   |                                                                                                    |   |
|                   |                                                                                                    |   |

5. Botão **Editar** abre a janela de Cadastro de Endereço onde é possível fazer as devidas alterações.

| Cadastro de Endereço                            |
|-------------------------------------------------|
| Tipo COMERCIAL                                  |
| CEP 3750000                                     |
| Logradouro Nº                                   |
| RUA A 111                                       |
| Complemento Bairro                              |
| Cidade UF País                                  |
| ITAJUBÁ MG BR                                   |
| Ponto de Referência                             |
|                                                 |
| □ I.E. Isento I.E. 55522441  Cadastrar Endereço |

6. Os botões **Cancelar** e **Salvar** finalizam o processo de cadastro de acordo com a função sugerida por cada botão.

# Cadastro de Tanques

Os tanques são formas de agrupar a produção de várias linhas. Possibilitam visualizar a produção total de um tanque em um período de tempo e também expedir as notas fiscais pelos mesmos, para cada produtor separadamente.

| Gerenciamento -                                                                 | ×   |
|---------------------------------------------------------------------------------|-----|
| Imprimir     Novo     Alterar     Excluir     Duplicar     Anterior     Próximo |     |
| CADASTRO DE TANQUES                                                             |     |
| Filtro 2                                                                        |     |
| Localizar: TODOS (1)                                                            |     |
| Descrição Tamanho Obs. Ativo                                                    | *   |
| TANQUE1 100.000,000                                                             |     |
| PRÓPRIO 0,000                                                                   |     |
|                                                                                 |     |
| 3                                                                               | 100 |
| la la la la la la la la la la la la la l                                        |     |
|                                                                                 |     |
|                                                                                 |     |
|                                                                                 |     |
|                                                                                 |     |
|                                                                                 |     |
|                                                                                 |     |
|                                                                                 |     |
|                                                                                 |     |
| Cadastro de Tanques                                                             | •   |

1. Campo para buscar um tanque pelo nome.

2. Filtros de tanques Ativos e Inativos. Quando excluímos um tanque ele apenas passa a ficar inativo. Alterando as propriedades de um tanque inativo, automaticamente ativamos o mesmo.

3. Lista os tanques cadastrados de acordo com as especificações de busca. Pode-se **Alterar** ou **Excluir** um tanque clicando com o botão direito sobre um tanque desta lista.

### **Novo/Alterar**

Exibe uma janela para cadastro ou edição dos dados do tanque.

| 🎲 Novo Tanque |            | - • ×    |
|---------------|------------|----------|
| NovoTanqu     | e          |          |
| Descrição:    | 0          |          |
| Tamanho:      | 0          | 0,000    |
| Obs.:         |            |          |
|               | 3          |          |
|               |            |          |
|               | × Cancelar | 🔒 Salvar |
|               |            |          |

1. Campo de Descrição, onde é inserido o nome do Tanque. Esta caixa "Novo Tanque" apresenta-se tanquto para cadastrar um **Novo** tanque quanto para **Alterar** um tanque já cadastrado

- 2. É o campo onde é descrita a capacidade volumétrica do tanque.
- 3. Campo para inserir observações.

# Cadastro de Linhas

A **Linha** é a relação dos fatores que envolvem o processo de coleta do leite, como a fazenda, as cotas, os incentivos, a transportadora e o tanque.

### Localizar

| 💧 Gerenciamento 🖌         |                                                          |          | ×         |
|---------------------------|----------------------------------------------------------|----------|-----------|
| Imprimir Movo Alterar Exc | luir <u>D</u> uplicar Ant <u>e</u> rior P <u>r</u> óximo |          |           |
|                           | CADASTRO DE FAZENDAS E O                                 | OTAS     |           |
| Localizar Cadastro        |                                                          |          |           |
| Fazenda: TODOS            |                                                          | ]        |           |
|                           | FAZENDAS                                                 |          |           |
| Produtor                  | Fazenda                                                  | Endereço | Comissã 🔺 |
|                           |                                                          |          |           |
|                           |                                                          |          |           |
| •                         |                                                          |          | - F       |
| Cadastro de Linhas        |                                                          |          |           |

- 1. Campo onde para buscar as linhas cadastradas pelo nome da Fazenda.
- 2. Relação de Fazendas cadastradas correspondentes a busca.

### Cadastro

9/25

| _         |             |         |         |           |            |           |                     |
|-----------|-------------|---------|---------|-----------|------------|-----------|---------------------|
| 쉽 Geren   | ciamento 👻  |         |         |           |            |           | ×                   |
| 9         | . D         |         | 8       | 1         |            |           |                     |
| Imprimir  | Novo        | Alterar | Excluir | Duplicar  | Anterior   | Proximo   |                     |
|           |             |         | (       | ADASTRO   | DE FAZEN   | IDAS E CO | DTAS                |
| Localizar | Cadastro    |         |         |           |            |           |                     |
|           |             |         |         | Da        | dos da Fa  | zenda     |                     |
|           |             |         |         |           | 1          | · · · · · |                     |
| Fazenda   |             |         |         |           | Endereço   | ):<br>    |                     |
| Nome:     |             |         |         |           | 1          |           |                     |
|           |             |         |         |           | 43         |           |                     |
|           |             |         |         |           | Dados da C | Cota      |                     |
|           |             |         |         |           |            | ſ         | -Outros-            |
|           |             |         |         |           |            |           | Desconto: 0,00      |
|           |             |         |         |           |            |           | Inc.l ei (%): 0.800 |
|           |             |         |         |           |            | Į         |                     |
|           |             |         | Dado    | s Fiscais |            |           | Dados do Tanque     |
|           |             |         |         |           |            |           |                     |
|           |             |         |         |           |            |           |                     |
| Fazenda/  | Cota        |         |         |           |            |           |                     |
| Cadastro  | le Linhas 🖉 |         |         |           |            |           |                     |

### Novo/Alterar

Exibe uma janela para cadastro ou edição da linha.

| 0                 |                                                   |                  |                                                                                                    |
|-------------------|---------------------------------------------------|------------------|----------------------------------------------------------------------------------------------------|
| Cadastro de Li    | inha                                              |                  |                                                                                                    |
|                   |                                                   | Dados da Fazenda |                                                                                                    |
| Fazenda:<br>Nome: |                                                   | Endereço:        | Trocar 1                                                                                                  |
|                   |                                                   | Dados da Cota    |                                                                                                    |
|                   | 7                                                 |                  | Outros       5       0,00         Desconto:       5       0,000         Inc.Lei (%):       6       0,000% |
|                   | Dados Fiscais                                     |                  | Dados do Tanque                                                                                           |
| CST:              | iscais<br>10    INSS Rural: <b>8</b> 0,000%<br>11 | Observações:     | Dados do Tanque<br>Tanque<br>13                                                                           |
| ICMS:             | 9 0,000% 12 🎤 Alterar                             |                  | Comissão: 14 0,000% Zalterar 15                                                                           |

#### Dados da Fazenda

1. Área contendo dados da Fazenda na qual fará parte da linha. O botão trocar exibe uma lista das Fazendas cadastradas para seleção e troca.

| 🎯 Fazendas        |                             | - 0 ×  |   |
|-------------------|-----------------------------|--------|---|
| Fazenda           | Logradouro                  |        | - |
| FAZENDA 1         | RUA A                       |        | 1 |
| FAZENDA 2         | AVENIDA JOSÉ MANOEL PEREIRA |        |   |
| TESTE             | RUA DO ALEXANDRE JOAQUIM    |        |   |
| NOVA FAZENDA      | FELIPE JACOB                |        | = |
| PROPRIEDADE RURAL | RUA JOAO ANTUNES SIQUEIRA   |        |   |
|                   |                             |        | • |
|                   |                             |        | - |
| Fazenda: TODOS    | 🗙 Cancela                   | r 🗸 OK |   |

Caso uma linha tenha sido selecionada na aba Localizar, os dados da fazenda e todo os outros dados cadastrados serão preenchidos nos devidos campos.

#### Dados da Cota

2. O botão **Incluir** possibilita adicionar um intervalo de cota já cadastrado, ou ainda criar um novo intervalo.

3. Botão **Excluir** remove um intervalo de cota que esteja selecionado no item 7.

4. Alterar exibe a janela de cotas com a cota selecionada no item 7.

5. Este desconto é um valor em reais dado sobre a unidade de cota. Ou seja ele é aplicado sobre Quantidade \* (Preço - Desconto).

6. O Incentivo da Lei é uma taxa aplicada sobre o valor calculado com o desconto e com a adição do incentivo da cota.

Exemplo: Cota = 1335 Ex. Cota = 100 Valor Cota = 0,78 Valor Ex. Cota = 0,78 Inc.Cota = 1%

Documentação de software - http://wiki.iws.com.br/

Inc.Ex.Cota = 0.5% Inc.Lei = 2,5%

Modo de Cálculo:

Incentivo de lei sobre: (cota + Incentivo\_cota)+(Ex.Cota + Incentivo\_Ex.Cota)

```
((Cota*Valor_Cota+Inc.Cota)+(Ex.Cota*Valor_Ex.Cota + Inc.Ex.Cot))+Inc.Lei
((1041,30 + 1%) + (78,00 + 0,5%))+(2,5%)
(1051,71 + 78,39) + 2,5%
1130,10 (Base de Calculo) + 28,25(Outros Custos)
1158,35 --
```

#### Cadastro de Cotas

As cotas são definidas por intervalos, ou seja, sexiste um valor inferior e um valor superior onde a diferença de V2 e V1 define o intervalo onde o valor da cota, bem como o incentivo da cota, serão aplicados (intervalo = V2 - V1).

Por um princípio lógico, o primeiro intervalo de cota de uma linha deve ter o valor inferior igual a zero ( 0 ).

Os intervalos seguintes devem ter o valor inferior igual ou maior do que o intervalo superior da cota anterior, de forma que não haja uma quantidade sendo calculada por dois preços diferentes.

Caso haja duas cotas cuja os intervalos máximo e mínimos deixem uma lacuna, este volume não será calculado por nenhum preço. Ex.: 0 |- 1000 , 1500 -| 3000. Neste exemplo as quantidades entre 1000 e 1500 não serão calculados.

Intervalos superiores iguas a zero definem que qualquer valor acima do intervalo mínimo da cota será calculado com base no preço e incentivo desta cota.

Ex.: cota: 1000 -| 0 = R\$ 1,20

Isso quer dizer que qualquer quantidade acima de 1000 será calculado com o preço de 1,20.

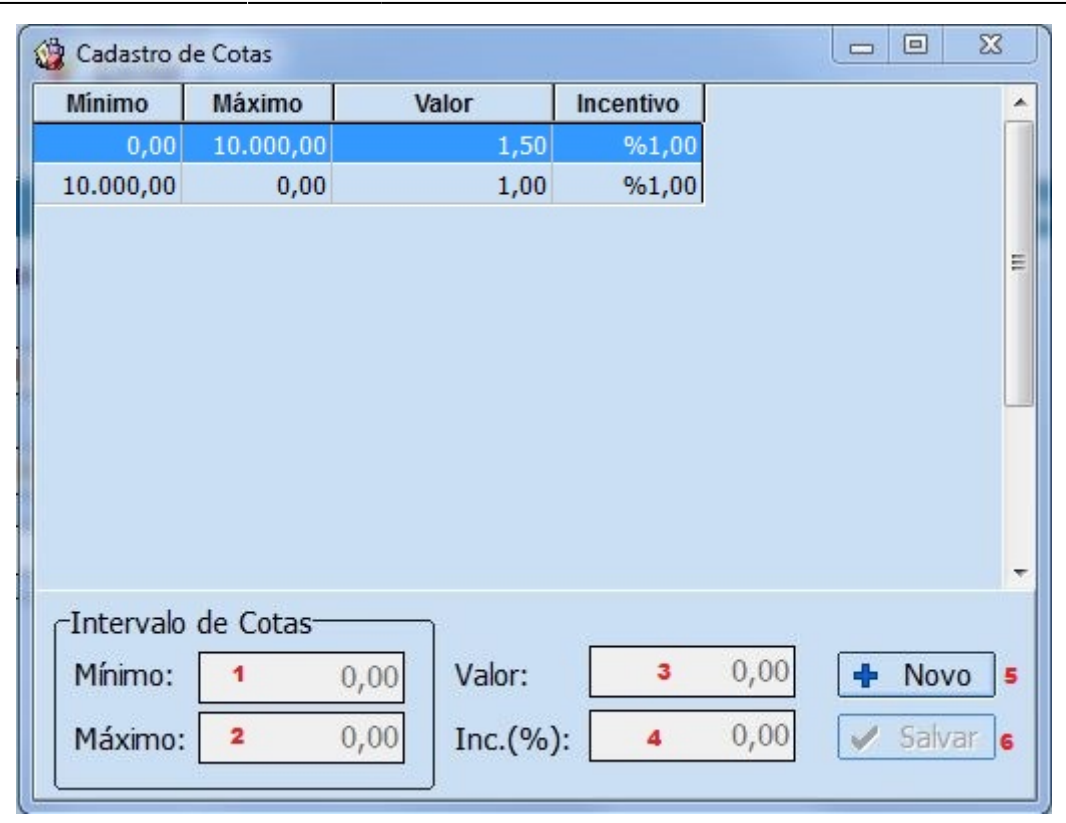

6.1. Define o valor mínimo da cota. Por convenção uma linha dever receber uma cota cujo intervalo mínimo seja iagual a zero;

6.2. Valor máximo do intervalo de cota. Quando recebe valor igual a zero;

- 6.3. É o valor da cota;
- 6.4. É o taxa somada ao valor da cota;

6.5. **Novo**, botão que habilita a edição dos campos anteriores a fim de salvar um novo intervalo de cotas;

- 6.6. Salvar, acressenta ao banco de dados o registro da cota;
- 6.7. Relação de cotas referentes a fazenda;
- 7. Lista de cotas selecionadas para a linha;

#### **Dados Fiscais**

- 8. Valor da taxa de INSS, emitina na nota.
- 9. ICMS sobre a base de calculo.
- 10. Código de Situação Tributária.
- 11. CÓDIGO FISCAL DE OPERAÇÕES E PRESTAÇÕES.
- 12. Botão Alterar abre a janela para selação de tipo de tributação. Os dados 9, 10 e 11 serão

preenchidos com os valores selecionados da tabela.

| Outra UF<br>estino Alíq.<br>0% | Red.B.Cálc.                      | Alia Final                                                                                                    |                                                                                                    |                                                                              |                                                                                            | 5                                                                                                    | Comme                                                                                                    |  |  |  |  |  |  |  |
|--------------------------------|----------------------------------|----------------------------------------------------------------------------------------------------|----------------------------------------------------------------------------------------------------|------------------------------------------------------------------------------|--------------------------------------------------------------------------------------------|----------------------------------------------------------------------------------------------------|----------------------------------------------------------------------------------------------------|--|--|--|--|--|--|--|
| estino Alíq.<br>0%             | Red.B.Cálc.                      | Alia Linel                                                                                                    |                                                                                                    | ⊙ Mesma UF O Outra UF                                                        |                                                                                            |                                                                                                    |                                                                                                    |  |  |  |  |  |  |  |
| 0%                             |                                  | CST Origem/Destino Alíq. Red.B.Cálc. Alíq.Final CST Pis/Cofins Aliq.Pis                                               |                                                                                                    |                                                                              |                                                                                            |                                                                                                    |                                                                                                    |  |  |  |  |  |  |  |
| 0%                             | 0,0000%                          | 0%                                                                                                    | 98                                                                                                    | 0%                                                                           | 0%                                                                                         |                                                                                                    |                                                                                                    |  |  |  |  |  |  |  |
|                                | 0,0000%                          | 0%                                                                                                    | 73                                                                                                    | 0%                                                                           | 0%                                                                                         |                                                                                                    | e e                                                                                                    |  |  |  |  |  |  |  |
| 0%                             | 0,0000%                          | 0%                                                                                                    | 50                                                                                                    | 1,65%                                                                        | 7,6%                                                                                       |                                                                                                    |                                                                                                    |  |  |  |  |  |  |  |
| 7%                             | 0,0000%                          | 7%                                                                                                    | 73                                                                                                    | 0%                                                                           | 0%                                                                                         |                                                                                                    |                                                                                                    |  |  |  |  |  |  |  |
| 7%                             | 0,000%                           | 7%                                                                                                    | 50                                                                                                    | 1,65%                                                                        | 7,6%                                                                                       |                                                                                                    |                                                                                                    |  |  |  |  |  |  |  |
| 12%                            | 0,0000%                          | 12%                                                                                                    | 50                                                                                                    | 1,65%                                                                        | 7,6%                                                                                       |                                                                                                    |                                                                                                    |  |  |  |  |  |  |  |
| 12%                            | 0,000%                           | 12%                                                                                                    | 73                                                                                                    | 0%                                                                           | 0%                                                                                         |                                                                                                    |                                                                                                    |  |  |  |  |  |  |  |
| 18%                            | 0,0000%                          | 18%                                                                                                    | 50                                                                                                    | 1,65%                                                                        | 7,6%                                                                                       |                                                                                                    |                                                                                                    |  |  |  |  |  |  |  |
| 18%                            | 0,000%                           | 18%                                                                                                    | 73                                                                                                    | 0%                                                                           | 0%                                                                                         |                                                                                                    |                                                                                                    |  |  |  |  |  |  |  |
| 0%                             | 0,0000%                          | 0%                                                                                                    | 98                                                                                                    | 0%                                                                           | 0%                                                                                         |                                                                                                    |                                                                                                    |  |  |  |  |  |  |  |
| 0%                             | 0,0000%                          | 0%                                                                                                    | 50                                                                                                    | 1,65%                                                                        | 7,6%                                                                                       |                                                                                                    |                                                                                                    |  |  |  |  |  |  |  |
| 0%                             | 0,0000%                          | 0%                                                                                                    | 73                                                                                                    | 0%                                                                           | 0%                                                                                         |                                                                                                    |                                                                                                    |  |  |  |  |  |  |  |
| 0%                             | 0,000%                           | 0%                                                                                                    | 98                                                                                                    | 0%                                                                           | 0%                                                                                         |                                                                                                    |                                                                                                    |  |  |  |  |  |  |  |
| 0%                             | 0,0000%                          | 0%                                                                                                    | 50                                                                                                    | 1,65%                                                                        | 7,6%                                                                                       |                                                                                                    |                                                                                                    |  |  |  |  |  |  |  |
| 0%                             | 0,0000%                          | 0%                                                                                                    | 73                                                                                                    | 0%                                                                           | 0%                                                                                         |                                                                                                    |                                                                                                    |  |  |  |  |  |  |  |
| 1,25%                          | 0,0000%                          | 1,25%                                                                                                    | 50                                                                                                    | 1,65%                                                                        | 7,6%                                                                                       | Γ                                                                                                    |                                                                                                    |  |  |  |  |  |  |  |
| 1,25%                          | 0,0000%                          | 1,25%                                                                                                    | 73                                                                                                    | 0%                                                                           | 0%                                                                                         |                                                                                                    |                                                                                                    |  |  |  |  |  |  |  |
| 1,86%                          | 0,0000%                          | 1,86%                                                                                                    | 50                                                                                                    | 1,65%                                                                        | 7,6%                                                                                       | Г                                                                                                    |                                                                                                    |  |  |  |  |  |  |  |
| 1,86%                          | 0,0000%                          | 1,86%                                                                                                    | 73                                                                                                    | 0%                                                                           | 0%                                                                                         |                                                                                                    |                                                                                                    |  |  |  |  |  |  |  |
| 2,33%                          | 0,0000%                          | 2,33%                                                                                                    | 50                                                                                                    | 1,65%                                                                        | 7,6%                                                                                       | Г                                                                                                    |                                                                                                    |  |  |  |  |  |  |  |
|                                | 1,25%<br>1,86%<br>1,86%<br>2,33% | 1,25%         0,0000%           1,86%         0,0000%           1,86%         0,0000%           2,33%         0,0000% | 1,25%         0,0000%         1,25%           1,86%         0,0000%         1,86%           1,86%         0,0000%         1,86%           2,33%         0,0000%         2,33% | 1,25%0,0000%1,25%731,86%0,0000%1,86%501,86%0,0000%1,86%732,33%0,0000%2,33%50 | 1,25%0,0000%1,25%730%1,86%0,0000%1,86%501,65%1,86%0,0000%1,86%730%2,33%0,0000%2,33%501,65% | 1,25%         0,0000%         1,25%         73         0%         0%           1,86%         0,0000%         1,86%         50         1,65%         7,6%           1,86%         0,0000%         1,86%         73         0%         0%           2,33%         0,0000%         2,33%         50         1,65%         7,6% | 1,25%       0,0000%       1,25%       73       0%       □         1,86%       0,0000%       1,86%       50       1,65%       7,6%       □         1,86%       0,0000%       1,86%       73       0%       □       □         2,33%       0,0000%       2,33%       50       1,65%       7,6%       □ |  |  |  |  |  |  |  |

Nesta janela é possível editar, adicionar ou excluir um tipo de tributação pelo botão **Gerenciar** no canto superior direito da janela.

#### **Dados do Tanque**

- 13. Exibe o tanque escolhido.
- 14. A transportadora escolhida possui uma comissão que será calculada a partir da base de calculo.
- 15. O botão Alterar exibirá duas janelas auxiliares sequencialmente:
- I. Seleção de Tanque

| 🎲 Seleção de Tanques |         |                             | -   |
|----------------------|---------|-----------------------------|-----|
| Descrição            | Tamanho | Obs.                        | *   |
| NOVO TANQUE          | 50000   |                             |     |
|                      |         |                             |     |
|                      |         |                             |     |
|                      |         |                             |     |
|                      |         |                             |     |
|                      |         |                             |     |
|                      |         |                             | 111 |
|                      |         |                             |     |
|                      |         |                             |     |
|                      |         |                             |     |
|                      |         |                             |     |
|                      |         |                             |     |
|                      |         |                             |     |
|                      |         |                             |     |
| Localizar:           |         | <u>C</u> ancelar <u>v</u> k |     |
|                      |         |                             |     |

### II. Seleção de Transportadora

| Seleção de Transportadora       |                                |                | X    |   |
|---------------------------------|--------------------------------|----------------|------|---|
| Razão Social/Nome               | Fantasia                       | CNPJ/CPF       | UF   | * |
| EXPRESSO LIMEIRA DE VIAÇÃO LTDA | EXPRESSO LIMEIRA DE VIAÇÃO LTD | 51421832001275 | SC . |   |
| MATEUS DE OLIVEIRA              | MATEUS                         | 07640780624    | MG I |   |
|                                 |                                |                |      |   |
|                                 |                                |                |      |   |
|                                 |                                |                |      |   |
|                                 |                                |                |      | н |
|                                 |                                |                |      |   |
|                                 |                                |                |      |   |
|                                 |                                |                |      |   |
|                                 |                                |                |      |   |
| 1                               |                                |                |      |   |
| s -                             |                                |                |      |   |
|                                 |                                |                |      |   |
|                                 |                                |                |      |   |
|                                 |                                |                |      |   |
|                                 |                                |                |      |   |
|                                 |                                |                |      |   |
|                                 |                                |                |      | + |
| < 🔲                             |                                |                | •    |   |
|                                 |                                |                | OK   |   |
|                                 |                                |                | Ωĸ   |   |

# Gestão de Cotas

#### Acessado em **Gerenciamento → Laticínio → Gestão de Cotas**.

Este ambiente permite visualizar, editar, adicioar, remover e principalmente, aplicar vários intervalos de cotas para várias fazendas ao mesmo tempo.

|         |         | COTAS CADSTRADAS |                                                                                                   | COTAS SELECIONADAS |
|---------|---------|------------------|---------------------------------------------------------------------------------------------------|--------------------|
|         | •       |                  | <ul> <li>Incluir</li> <li>Excluir</li> <li>Alterar</li> <li>Adicionar</li> <li>Remover</li> </ul> | 3                  |
|         |         |                  | LINHAS PARA APLICAR                                                                               |                    |
| Fazenda | : TODOS | 4                |                                                                                                   |                    |
|         | 6       |                  |                                                                                                   |                    |
| ✓ Apli  | car 💰   |                  |                                                                                                   |                    |

- 1- Lista todos os intervalos de cota já cadastrados;
- 2- Botões modificadores de cotas.

Botão **Incluir** permite cadastrar um novo intervalo de cota.

Botão **Excluir** permite deletar uma cota já cadastrada.

Botão Alterar permite alterar uma cota já cadastrada.

Botão Adicionar insere a cota na lista de Cotas Selecionadas

Botão Remover remove uma cota selecionada da lista de Cotas Selecionadas

3- Cotas Selecionadas exibe quais cotas serão aplicadas para as fazendas escolhidas.

4- Campo de busca de fazendas por nome. Caso esteja em branco trará todas as fazendas cadastradas, assim como se estiver preenchido com o valor 'TODOS'.

5- Lista de fazendas encontradas na busca. Permite escolher quais fazendas sofrerão as alterações de cotas.

6- **Botão Aplicar** irá remover todas as cotas relacionadas com as fazendas marcadas na tabela acima, e posteiormente aplicara todas as cotas inseridas na tabela de **Cotas Selecionadas** 

# Lançamentos Diários

### Novo Lançamento

Área responsável por registrar as coletas diárias de leite por cada Fazenda.

| Intellicash 3. 0.138 |                        |                         |                              |            |                  |               |      |  |  |  |  |
|----------------------|------------------------|-------------------------|------------------------------|------------|------------------|---------------|------|--|--|--|--|
|                      | SCLUTIONS Bem vindo AD | MIN, você está conectad | ido em EMPRESA DE TESTES(12: | 345678912) |                  |               | ×    |  |  |  |  |
|                      | LANÇAMENTOS DIÁRIOS    |                         |                              |            |                  |               |      |  |  |  |  |
| <u>N</u> ovo Lançam  | ento                   |                         |                              |            |                  |               |      |  |  |  |  |
| Empresa: EMI         | PRESA DE TESTES        |                         | <ul> <li>✓ 1</li> </ul>      |            |                  |               |      |  |  |  |  |
| Produto:             |                        |                         | 2                            |            |                  |               |      |  |  |  |  |
| Fazenda:             |                        |                         | 3                            |            |                  |               |      |  |  |  |  |
|                      |                        |                         | CLIENTES                     |            |                  |               |      |  |  |  |  |
| Cota Mínima          | Cota Máxima Valo       | r Incentivo             | Entrada: <b>5</b>            | Qtde.:     | 6 0,000          |               |      |  |  |  |  |
|                      | 4                      |                         | Preço: 7 0,0000              | Total:     | <b>8</b> 0,0000  |               |      |  |  |  |  |
|                      |                        |                         | Obs.:                        |            |                  |               |      |  |  |  |  |
|                      | Incluir ↓ Exclusion    | iir 👂 Alte <u>r</u> ar  | Transportadora 10            |            | ▲ <u>L</u> ançar | 11            |      |  |  |  |  |
| Conf.                | Fazenda                |                         | Produto                      | Data       | Qtde. Val        | or Cota Carre | to O |  |  |  |  |
|                      |                        |                         |                              |            |                  |               |      |  |  |  |  |
|                      | 12                     |                         |                              |            |                  |               |      |  |  |  |  |
|                      |                        |                         |                              |            |                  |               |      |  |  |  |  |
|                      |                        |                         |                              |            |                  |               |      |  |  |  |  |
| •                    |                        |                         |                              |            |                  |               | F.   |  |  |  |  |
|                      |                        |                         | Nenhum item                  |            |                  |               |      |  |  |  |  |
| Confirmar            | 13                     |                         |                              |            |                  |               |      |  |  |  |  |
| Lancamentos Di       | ários                  |                         |                              |            |                  |               |      |  |  |  |  |

1. Campo para selecionar a empresa que está recebendo o leite.

2. Campo de busca do Produto, neste caso o produto deve estar cadastrado no sistema, ao pressionar enter será feita uma busca pelo produto, caso não encontre exatamente o produto descrito, uma janela de busca de produtos será exibida. Uma vez escolhido o produto, seu nome será salvo no sistema e na próxima exibição da janela este produtos será carregado automaticamente. 3. Campo de busca da Fazenda na qual serão feitos os lançamentos. Ao pressionar <u>Enter</u> uma busca de Fazendas cadastradas será realizada, caso não encontre a fazenda, uma janela de busca de fazendas será exibida.

4. Exibe os intervalos de cotas cadastrado para a linha, referente a fazenda. Possui três botões ao lado direito nos quais as funções são identicas aos botões de **Cadastro de Linhas**.

5. Data de entrada do produto. A data de entrada é quando o produto foi coletado, diferentemente da data de lançamento que corresponde a data em que é feito o lançamento nesta tela.

6. Quantidade de leite recebido na ocasião.

7. Correspondente ao **preço do dia**, caso haja a necessidade de considerar o preço diário do leite, possibilia efetuar o fechamento pelo preço lançado especificamente no dia da coleta.

8. Multiplicação da quantidade pelo valor da cota mínima.

9. Observações referentes ao lançamento..

10. Este checkbox determina se a traxa de comissão será aplicada sobre este lançamento ou não. Caso esteja selecionado, o fechamento irá considerar o frete.

11. Lança o recebimento que aparecerá na lista de lançamentos. Porém estes lançamentos ainda não estarão confirmados.

12. Lista de lançamentos não confirmados.

#### Ações com o botão direito:

Controle de seleção para edição de valores ou para confirmação: Selecionar Todas, Desmarcar Todas e Inverter Seleção

**Excluir** apaga o lançamento permanentemente.

**Editar Valores Conf.** permite alterar o preço de lançamento no dia de vários lançamentos ao mesmo tempo.

Há ainda a possibilidade de editar os dados de um lançamento com a opção **Editar Lançamento**.

| 🞲 Editar Lançamento         |
|-----------------------------|
| LANÇAMENTO                  |
| Entrada: 🔽 🔽 Transportadora |
| Cota: 0,00 Qtde.: 0,00      |
| Obs.:                       |
|                             |
| 🗙 Cancelar 🗸 Ok             |

13. Botão para confirmar os lançamentos. Neste caso, os lançamentos estarão disponíveis para o fechamento.

### Versão 3.0.141.001

Nesta versão o controle de tanques foi melhorado permitindo a flexibilidade de lançamentos. Nesse sentido, cada fornecedor continua tendo em seu cadastro um tanque padrão, todavia os lançamento podem ser realizados em outros tanques.

Esse tipo de organização permite que no momento do fechamento os produtores sejam agrupados por tanque. O tanque pode representar uma indústria ou um grupo de produtores de uma região, por exemplo.

Last

update: 2018/08/29 14:25

|                                         | Intellicas          | sh 3. 0.140       |                 |         |                       |            | 8 |  |  |  |  |
|-----------------------------------------|---------------------|-------------------|-----------------|---------|-----------------------|------------|---|--|--|--|--|
| Bem vindo ADMIN, você está cone         | tado em CAN [22.877 | .492/0004-83]     |                 |         |                       |            | × |  |  |  |  |
|                                         | LANÇAMEN            | TOS DIÁRIOS       | 3               |         |                       |            |   |  |  |  |  |
| Novo Lançamento                         |                     |                   |                 |         |                       |            |   |  |  |  |  |
| Produto: LEITE CRU RESFRIADO            |                     |                   |                 |         |                       |            |   |  |  |  |  |
| Fazenda:                                |                     |                   |                 |         |                       |            |   |  |  |  |  |
|                                         | CLIENTES            |                   |                 |         |                       |            |   |  |  |  |  |
| Cota Mínima Cota Máxima Valor Incentivo | Entrada:            | -                 | Qtde.:          | 0,000   |                       |            |   |  |  |  |  |
|                                         | Preço:              | 0,000             | Total:          | 0,000   |                       |            |   |  |  |  |  |
|                                         | Obs.:               |                   |                 |         |                       |            |   |  |  |  |  |
|                                         | Tanque:             | П                 |                 |         |                       |            |   |  |  |  |  |
| 🕂 Incluir 🖌 Excluir 🖉 Alterar           | 🗌 🗖 Transportad     | lora 🗸            | 🔺 l             | ançar   |                       |            |   |  |  |  |  |
| Conf. Fazenda                           | Produto 🔞 s         | eleção de Tanques |                 |         | - 0                   | ×          | 0 |  |  |  |  |
|                                         |                     | Descriçã          | io <del>-</del> | Tamanho | ✓ Obs.                | <u>-</u> ^ |   |  |  |  |  |
|                                         | ▶ TAN               | IQUE NESTLE       |                 | 10000   | 000 LEITE QUALIDADE A |            |   |  |  |  |  |
|                                         |                     |                   |                 |         |                       |            |   |  |  |  |  |
|                                         |                     |                   |                 |         |                       |            |   |  |  |  |  |
|                                         |                     |                   |                 |         |                       |            |   |  |  |  |  |
|                                         |                     |                   |                 |         |                       |            |   |  |  |  |  |
|                                         |                     |                   |                 |         |                       |            |   |  |  |  |  |
|                                         |                     |                   |                 |         |                       |            |   |  |  |  |  |
| <                                       | Data                |                   |                 |         |                       | ~          | > |  |  |  |  |
| Confirmar                               |                     |                   |                 |         |                       | >          |   |  |  |  |  |
| Lancamentos Diários                     | Loca                | lizar: NESTL      |                 | 3       | 🕻 Cancelar 🖌 Ok       |            |   |  |  |  |  |
| Caixa Fechado                           |                     |                   |                 |         |                       |            |   |  |  |  |  |

# **Fechamento Mensal**

A tela de fechamento mensal tem a função de relatório de lançamentos confirmados, além de possibilitar gerar as notas fiscais a partir dos filtros estabelecidos.

21/25

|                                                                                                    |                   | Rom vindo ADMIN vo | acê acté conacta | Intel      | llicash 3. 0.1 | 38         |                |            |                  |                   | <ul><li>■ </li><li>■ </li><li>×</li></ul> |  |  |
|----------------------------------------------------------------------------------------------------|-------------------|--------------------|------------------|------------|----------------|------------|----------------|------------|------------------|-------------------|-------------------------------------------|--|--|
|                                                                                                    | FECHAMENTO MENSAL |                    |                  |            |                |            |                |            |                  |                   |                                           |  |  |
| Empresa: EMPRESA DE TESTES 1<br>Filtrar<br>Por Fornecedor O Por Tanques 1 Início: 30/03/2015 3 Término: 29/06/20154 Todos em Aberto Aplicar 6 |                   |                    |                  |            |                |            |                |            |                  |                   |                                           |  |  |
| Localizar:                                                                                                    |                   |                    |                  | 7          |                | 🗆 Pr       | eço do Dia 8   |            |                  |                   |                                           |  |  |
|                                                                                                    |                   |                    |                  | MATEL      | JS DE OLIV     | EIRA       |                |            |                  |                   |                                           |  |  |
| Selec.                                                                                                    | CNPJ              | Prod               | utor             | Cida       | ide            | Tanque     |                | Qtde.      | Val.Cota         | Val.Ex.Cota       | S ^                                       |  |  |
|                                                                                                    | 07640780624       | MATEUS DE O        | LIVEIRA          | ITAJUBÁ    | P              | RINCIPAL   |                | 200,000    | 202,0000         | 0,0000            |                                           |  |  |
| ٠ 🗌                                                                                                    |                   |                    |                  | 9          |                |            |                | 200,000    | 202,0000         | 0,0000            | =<br>•                                    |  |  |
|                                                                                                    |                   |                    | D                | ETALHES    | DOS LANÇ       | AMENTOS    |                |            |                  |                   |                                           |  |  |
| Selec.                                                                                                    | Data              | Ean                | Descri           | ção        | Cota           | Extra Cota | Quantidade     | Valor Cota | Valor Extra      | n Preço E         | Dia 🔺                                     |  |  |
| ▶ ☑                                                                                                    | 10/04/2015        | 7891515927011 L    | EITE LONG 1L.    | DESNATADO  | 5.000,000      | 0,000      | 200,000        | 1,010      | 0,00             | 00 1,             | 0100                                      |  |  |
| ۲ 🗌                                                                                                    |                   |                    |                  | 10         |                |            | 200,000        |            |                  |                   | =                                         |  |  |
|                                                                                                    |                   |                    |                  |            | Item 1 de 1    |            |                |            |                  |                   |                                           |  |  |
|                                                                                                    |                   |                    |                  | Abatim     | entos de C     | liente     |                |            |                  |                   |                                           |  |  |
| Entrada                                                                                                    | De                | scrição            | Valor            | Vencimento |                | Sacado     | Fo             | rma Cobr.  | Nº Boleto        |                   | -                                         |  |  |
| ▶ 30/05/2014                                                                                                    | RECEB. MATEL      | US DE OLIVEIRA (C  | 100,00           | 30/05/2014 | MATEUS DE C    | LIVEIRA    | Carteira       |            | 123456789        |                   | =                                         |  |  |
|                                                                                                    |                   |                    |                  | 11         |                |            |                |            |                  |                   |                                           |  |  |
|                                                                                                    |                   |                    | 100,00           |            |                |            | 13             |            | 4                | 15                | -                                         |  |  |
|                                                                                                    |                   |                    |                  | 12         | larço-Jun      | ho/2015    | <u>I</u> mprim | nir 🔻 [ 📶  | <u>E</u> xportar | 📄 <u>G</u> erar N | lotas                                     |  |  |

Fechamento Mensal

- 1. Campo de Seleção da Empresa na qual os lançamentos foram efetuados.
- 2. Filtro que agrupa os lançamentos por Fazenda ou por tanques.
- 3/4. Intervalo de validação da data de entrada dos lançamentos.
- 5. Opção de Exibir todos o s lançamentos em aberto.

Existe a opção **Todos em Aberto** que não considera o intervalo de tempo, mostrando todos os lançamentos que ainda não foram lançados em nota fiscal.

- 6. Botão "Aplicar" buscará os lançamentos em aberto.
- 7. Campo para Localizar um fechamento pelo nome da fazenda.

8. Este campo altera a forma como será calculado o total dos lançamentos onde, quando desmarcado, aplica os valores de intervalos de cotas, e quando marcado ignora os intervalos de cotas e calcula pelo preço lançado no dia especificamente.

9. Exibe uma lista de totalidades do agrupamento, seja dos lançamentos feitos em uma Fazenda ou em um determinado Tanque.

10. Exibe os lançamentos discriminadamente, pela data. Caos o agrupamento seja feito pelo tanque, o nome da fazenda é acrescido a frente do nome do produto, para distinguir de qual fazenda se originou o lançamento. 11. Exibe os abatimentos selecionados para o fechamento da fazenda. Estes descontos serão abatidos no ato da amissão da nota e serão exibidos na tela de Relatório.

12. Exibe o período de fechamento por extenso.

13. Imprime o fechamento.

14. Exporta o fechamento no formato Excel.

15. Botão **Gerar Notas** inicia os procedimentos para a abertura de uma nota fiscal. As notas serão geradas separadamente para cada agente, independente se o agrupamento é feito por fornecedor ou por tanque. Para cada nota é solicitado o modelo da mesma, e então, caso seja possível gerar a nota, é exibida a nota, não confirmada ainda.

Os lançamentos Fiscais de Contas a Pagar podem se efetuados após a confirmação da nota.

# **Descontos a Lançar**

O clique com o botão direito do mouse sobre a fazenda exibe um menu de opções que permite gerenciar a seleção de fehcamentos, exibir a tela de descontos ou exibir/ocultar a lista de descontos lançados na parte inferior da tela.

23/25

CONTROLE DE COLETA DE LATICÍNIOS

|                        |                                                                                                    | em vindo <b>ADMIN</b> . vor               | rê está conect                 | Intel                   | licash 3. 0.1 | <b>38</b><br>2345678912) |                                                           |                       |                        |                   | 8<br>X   |  |
|------------------------|----------------------------------------------------------------------------------------------------|-------------------------------------------|--------------------------------|-------------------------|---------------|--------------------------|-----------------------------------------------------------|-----------------------|------------------------|-------------------|----------|--|
| FECHAMENTO MENSAL      |                                                                                                    |                                           |                                |                         |               |                          |                                                           |                       |                        |                   |          |  |
| Empresa: El<br>Filtrar | Empresa: EMPRESA DE TESTES  Filtrar  Por Fornecedor O Por Tanques Início: 30/03/2015  Término: 29/06/2015  Filtrar  Localizar:  Preço do Dia |                                           |                                |                         |               |                          |                                                           |                       |                        |                   |          |  |
|                        |                                                                                                    |                                           |                                | MATEL                   | JS DE OLIV    | EIRA                     |                                                           |                       |                        |                   |          |  |
| Selec.                 | CNPJ                                                                                                    | Produ                                     | itor                           | Cida                    | ide           | Tanque                   | )                                                         | Qtde. V               | /al.Cota Va            | al.Ex.Cota        | S 🔺      |  |
| •                      | 07640780624                                                                                                    | MATEUS DE OL                              | IVEIRA                         | ITAJUBA                 | Ρ             | RINCIPAL                 | Selecionar T<br>Desmarcar T<br>Invertar Sele<br>Descontos | odas<br>Fodas<br>eção | 202,0000               | 0,0000            | E        |  |
|                        |                                                                                                    |                                           |                                | DETALHES                | DOS LANÇ      | AMENTOS                  | <ul> <li>Exibir Desco</li> </ul>                          | ntos                  |                        |                   |          |  |
| Selec.                 | Data                                                                                                    | Ean                                       | Desci                          | rição                   | Cota          | Extra Cota               | Quantidade                                                | Valor Cota            | Valor Extra            | Preço Di          | ia 🔺     |  |
|                        | 10/04/2015  /                                                                                                    | '891515927011 LE                          | LITE LONG 1L                   | DESNAIADO               | 5.000,000     | 0,000                    | 200,000                                                   | 1,0100                | 0,000                  | 0  1,0            | 100<br>E |  |
| •                      |                                                                                                    |                                           |                                |                         | Itom 1 do 1   |                          |                                                           |                       |                        |                   | •        |  |
|                        |                                                                                                    |                                           |                                | Abatim                  | entos de C    | iente                    |                                                           |                       |                        |                   |          |  |
| Entrada 30/05/2014     | RECEB. MATEUS                                                                                                    | <mark>scrição</mark><br>S DE OLIVEIRA (OL | Valor<br>U <sup>-</sup> 100,00 | Vencimento 0 30/05/2014 | MATEUS DE C   | Sacado<br>DLIVEIRA       | Fo<br>Carteira                                            | orma Cobr.            | Nº Boleto<br>123456789 |                   |          |  |
|                        |                                                                                                    |                                           | 100,00                         | )                       |               |                          |                                                           |                       |                        |                   | -        |  |
|                        |                                                                                                    |                                           |                                | N                       | larço-Jur     | ho/2015                  | Imprim                                                    | nir 👻 [               | Exportar               | 📄 <u>G</u> erar N | otas     |  |
| Fechamento M           | ensal                                                                                                    |                                           |                                |                         |               |                          |                                                           |                       |                        |                   |          |  |
| Fechamento Me          | ensal de Colei 🔲 C                                                                                                    | aixa Fechado 81 d                         | ias                            |                         | Nenhum        | Agendamento              |                                                           |                       |                        |                   |          |  |

A opção Descontos exibe a seguinte janela:

| ۵ 🎲              | Descontos à la | ançar    |                    |                    |           |            |                                     |        | 9 X      |
|------------------|----------------|----------|--------------------|--------------------|-----------|------------|-------------------------------------|--------|----------|
| Fa               | avorecido      |          |                    |                    |           |            |                                     |        |          |
| M                | ATEUS DE       | OLIVEIRA | 1                  |                    |           |            |                                     |        |          |
| De               | escontos:      | 1        | 00,0000            | 2                  |           |            | Concluir 3                          |        |          |
| Т                | otal Descor    | itos: 1  | 04,6460 Total Rece | eitas: 202,0000    | Total Líq | uido: 97   | 7,3540 😽 Lançam. 4                  |        |          |
|                  |                | Doc      | contos Dondonto    |                    |           |            | Doccontos Dara Abatimo              | nto    |          |
|                  | Entrada        | Valor    | Sacado             | Documento Centro d | le 🔺      | Entrada    | Desconcos Para Abacime<br>Descrição | Valor  | Vencir 🔺 |
| ▶ <mark>2</mark> | 3/05/2014      | 10,00    | MATEUS DE OLIVEIRA | 000119486 COMBUS   | T         | 30/05/2014 | RECEB. MATEUS DE OLIVEIRA (OU       | 100,00 | 30/05/2  |
| 02               | 2/06/2014      | 150,00   | MATEUS DE OLIVEIRA | 000119488 A CLASSI | F         |            |                                     |        |          |
|                  |                |          |                    |                    |           |            |                                     |        |          |
|                  |                |          |                    |                    |           |            |                                     |        |          |
|                  |                |          | 5                  |                    |           |            | 6                                   |        |          |
|                  |                |          |                    |                    |           |            |                                     |        | =        |
|                  |                |          |                    |                    |           |            |                                     |        |          |
|                  |                |          |                    |                    |           |            |                                     |        |          |
|                  |                |          |                    |                    |           |            |                                     |        |          |
|                  |                |          |                    |                    |           |            |                                     |        |          |
|                  |                |          |                    |                    |           |            |                                     |        |          |
|                  |                |          |                    |                    | -         |            |                                     |        | +        |
| •                |                |          |                    | Þ                  |           | •          |                                     |        |          |

1. Nome do favorecido.

- 2. Valores do fechamento, para simular a situação dos lançamentos.
- 3. Finaliza o processo de edição dos lançamentos.
- 4. Botão que exibe a janela de **Cadastro de contas a receber** para edição de lançamentos.
- 5. Relação de lançamentos da conta do Cliente.
- 6. Relação de lançamentos que serão abatidos no fechamento.

# Relatório

O Relatório permite buscar todas as notas fiscais geradas a partir do módulo de laticínio.

|   |                                        |                               |                              | In                    | tellicash 3. 0               | .138      |            |          |        |             |              |          |  |
|---|----------------------------------------|-------------------------------|------------------------------|-----------------------|------------------------------|-----------|------------|----------|--------|-------------|--------------|----------|--|
|   | $\sqrt{7}$                             |                               | em vindo <b>ADMIN</b> , você | está conectado em EMP | RESA DE TESTES               | S(123456) | 78912)     |          |        |             |              | ×        |  |
|   | Empresa: El                            | MPRESA DE TES                 | STES                         | ▼ 1                   |                              |           |            |          |        |             |              |          |  |
|   | −Filtrar Data<br>☉ Entrada<br>☉ Lançam | de Início:<br>2<br>iento I No | /2015 <mark>4</mark> 💌<br>5  | <u>⊿</u> <u>I</u>     | mprimir 🝷<br><u>A</u> plicar | 6<br>7    |            |          |        |             |              |          |  |
|   | Emissão                                | Lançamento                    |                              | Nome                  |                              |           | Número     | Série    | Modelo | Lancamentos | Inc.Lei      | -        |  |
|   | 26/06/2015                             | 26/06/2015                    | LATICINIO MATOS              | A - ALTAIR JOSÉ FERR  | EIRA                         |           | -000001138 | 1        | 55     | 721,1       | 14 18,0      | )3       |  |
| ► | 26/06/2015                             | 26/06/2015                    | MATEUS DE OLIVI              | EIRA                  |                              |           | -000001139 | 1        | 55     | 4.883,3     | 35 122,0     | 8 ≡      |  |
| _ | 26/06/2015                             | 26/06/2015                    | ARMAZEM S.SEB                | AS.ALIM.E TRANSP.LTC  | A                            |           | -000001140 | 1        | 55     | 2.020,0     | 50,5         | 50       |  |
|   |                                        | 8                             |                              |                       |                              |           |            |          |        |             | 19 190,6     | i1 🗖 🛨   |  |
| 4 |                                        |                               |                              |                       |                              |           |            |          |        |             |              | - F      |  |
|   | DETALHES DOS LANÇAMENTOS               |                               |                              |                       |                              |           |            |          |        |             |              |          |  |
| _ | Data                                   | Ean                           | De                           | escrição              | Cota                         | Ct.I      | xtra       | Val.Cota |        | Val.Ct.Ex.  | Preço Dia    | <u>^</u> |  |
| ▶ | 09/05/2015                             | 7891515927011                 | LEITE LONG 1L.D              | ESNATADO              | 5.000,00                     |           | 0,00       | 1        | ,01    | 0,00        | 1,01         | E        |  |
| _ | 08/05/2015                             | 7891515927011                 | LEITE LONG 1L.D              | ESNATADO              | 5.000,00                     |           | 0,00       | 1,01     |        | 0,00        | 1,01         |          |  |
| - | 09/05/2015                             | 7891515927011                 | LEITE LONG 1L.D              |                       | 5.000,00                     |           | 0,00       | 1,01     |        | 0,00        | 1,01         |          |  |
| - | 10/05/2015                             | 7891515927011                 | LEITE LONG 1L.L              |                       | 5.000,00                     |           | 0,00       | 1,01     |        | 0,00        | 1,01         |          |  |
| - | 10/05/2015                             | 7091515927011                 | LEITE LONG 1L.L              |                       | 5.000,00                     |           | 0,00       | 1        | ,01    | 0,00        | 1,01         |          |  |
| - | 00/05/2015                             | 1091515921011                 | LEITE LONG IL.L              |                       | 5.000,00                     |           | 0,00       | - 1      | ,01    | 0,00        | 1,01         |          |  |
| 4 |                                        |                               |                              | ,                     |                              |           | 0,00       |          |        | 0,00        |              | T I      |  |
|   |                                        |                               |                              | Abat                  | imontos do                   | Client    | 0          |          |        |             |              |          |  |
|   | Entrada                                | Desc                          | cricão                       | Valor                 | Valor PG                     | Vencimen  | to         | Sac      | ado    |             | Forma Cobr.  | *        |  |
| ▶ | 30/05/2014                             | RECEB. MATEUS                 | DE OLIVEIRA (OU              | 100,00                | 0,00 3                       | 0/05/2014 | MATEUS     | DE OLIV  | EIRA   | CRÉDI       | ITO REF. NF. |          |  |
|   |                                        |                               |                              |                       |                              |           |            |          |        |             |              |          |  |
|   |                                        |                               |                              |                       |                              |           |            |          |        |             |              | E        |  |
|   |                                        |                               |                              |                       |                              |           |            |          |        |             |              |          |  |
|   |                                        |                               |                              | 10                    |                              |           |            |          |        |             |              |          |  |
|   |                                        |                               |                              | 100 00                | 0.00                         |           |            |          |        |             |              | -        |  |
| Г | Fechamento M                           | ensal Relatorio               | de Notas Emitidas            | /                     | 5,50                         |           |            |          |        |             |              |          |  |
| F | Relatório                              |                               | aixa Fechado 81 dia          | IS                    | Nenh                         | um Agena  | lamento!   |          |        |             |              |          |  |
| - |                                        |                               |                              |                       |                              |           |            |          |        |             |              |          |  |

1. Empresa emitente da nota.

2. Filtro que permite definir o intevalo pelo data de entrada da nota ou pela data de lançamento da nota.

3. Data de início do filtro.

4. Data de termino do filtro

5. Determina se serão exibidas Notas Abertas, Notas Convirmada ou ambas.

6. Imprime o relatório.

7. Aplica os filtros para exibir as notas.

- 8. Lista de notas encontradas.
- 9. Lançamentos referentes a nota selecionada.

10. Descontos abatidos do crédito gerado pela nota. Os descontos que forem a batidos no Pagamento da Nota também aparecerão caso seja feito o abatimento do crédito.

É possível visualizar a nota clicando duas vezes no resultado desejado.

Ao gerar o lançamento financeiro da nota, a sugestão de valor do lançamento pode ser diferente do valor da nota, uma vez que considra os abatimentos selecionados, o frete e o inss. O valor da sugestão de lançamento financeiro pode ser conferido na coluna **Total Financeiro** na lista de notas buscadas.

From: http://wiki.iws.com.br/ - Documentação de software

Permanent link: http://wiki.iws.com.br/doku.php?id=intellicash:manuais:contole\_laticinios&rev=1535549128

Last update: 2018/08/29 14:25